# 夏休み自由研究お助け隊(Web 担当として)

高野 昭子、中山 勝 筑波大学システム情報工学等技術室 〒305-8573 茨城県つくば市天王台 1-1-1

## 概要

夏休み自由研究お助け隊<sup>1</sup>(以下、お助け隊とする) は、筑波大学の技術職員が中学生を対象に、提供す るテーマを2日間それぞれ、午前午後の計4回の 時間帯に分けて実施している。今年は、Webページ からのみ、参加の申し込みを受け付けることになっ た。そのため、参加希望者に、応募状況をリアルタ イムに、伝えることができるページ構成を検討した。 実際には、PHPプログラムで MySQL にアクセス し、各テーマの時間帯ごとに人数を計算、その結果 をテーマページに反映させた。

**キーワード**:夏休み自由研究お助け隊、PHP、 MySQL

## 1. はじめに

お助け隊の参加申込みは、Web ページ、Fax 送信、 郵送と 3 つの方法を利用していた。参加申し込み方 法が複数あることから、応募人数と受入人数との把 握に問題が生じていた。近年では、図 1 に示すよう に、Web ページからの申し込みが増加している。ま た、昨年度のアンケートでほとんどの参加者から、 Web 申し込みが可能と回答された。以上のことをふ まえ、お助け隊実行委員会で、申し込み方法につい て検討し、Web ページからの申し込みに、一本化す ることが決定した。実行委員会の決定を受け、Web ページのテーマ情報に応募状況を追加した点などを 報告する。

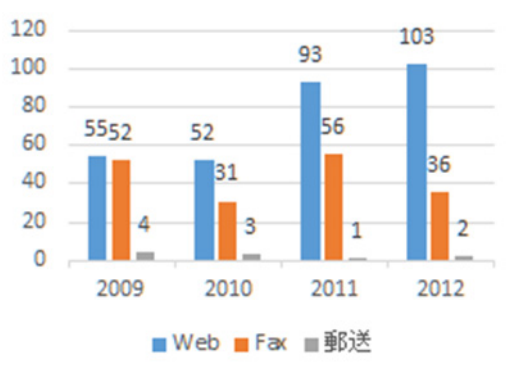

図 1. 申し込み方法別参加人数

### 2. Web ページの構成

構成は、トップページ(実施要綱を含む)と提供 するテーマ、申込み画面およびその他とに分けた。 そして、統一感を持たせるため、無料 CSS ファイ ル<sup>2</sup>を利用してお助け隊用ページの体裁を整えた。 2.1 トップページ

| タイトル画像            |              |
|-------------------|--------------|
| INFORMATION       | 挨拶文          |
| 2013/XX/XX ······ | 開催時期         |
| 2013/XX/XX ·····  | 開催場所         |
| 2013/XX/XX ·····  | リーフレット (PDF) |
| 全                 | ↑            |
| 最新情報 リンク          | 固定情報         |

図 2. トップページの構成

図 2 に示すように、ページは左右 2 面構成にし た。右面は、お助け隊のコンセプト、開催日程、会 場、リーフレットなどの固定情報を掲載した。左面 に最新情報として、提供するテーマ、参加申込み受 付期間などを随時追加した。申し込みやテーマなど の詳細ページは、最新の情報にリンク先を設定する ことで、移動できるようにした。トップページの画 面を図 3 に示す。

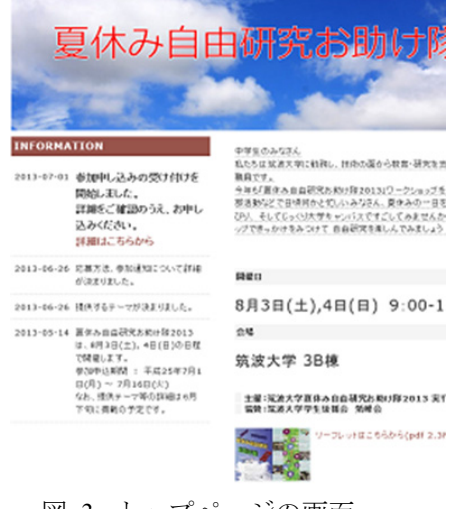

図 3. トップページの画面

## 2.2 実施要綱

実施要綱は、対象地区の中学校に配布していた、 リーフレットの内容と同じものを掲載した。掲載内 容については、実行委員会で検討を重ね、申し込み 者が読んでわかりやすいように、要点を簡潔にまと めたものとなった。実施要綱には、参加についての

<sup>&</sup>lt;sup>1</sup> http://www.tech.tsukuba.ac.jp/summer/

<sup>&</sup>lt;sup>2</sup> http://www.coolwebwindow.com/template/public.php

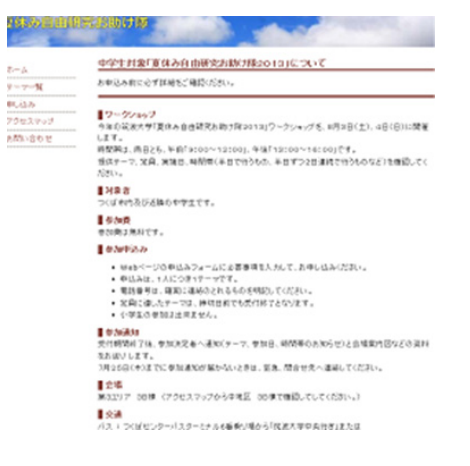

図4. 実施要綱の画面

注意点、申し込み方法などの記載があるため、申し 込みの前に、必ず目を通してもらえるような注意書 きも添えた。このページの画面を図 4 に示す。

2.3 提供するテーマ

提供するテーマを紹介するページは、2 部構成と した。まず、図 5 で示す構成で、テーマの簡単な説 明文と画像の組合せで一覧を作成した。その中で、 興味のあるテーマのセルをクリックすることで、各 テーマの詳細ページが開く形式にした。テーマ一覧 の画面を図 6 に示す。今回提供したテーマは 16 で、 そのうち、新規テーマが 2 つあった。

| タイトル画像                    |         |     |
|---------------------------|---------|-----|
| ホーム<br>テーマー覧              | お知らせ、注意 |     |
| 申し込み<br>アクセスマップ<br>お問い合わせ | テーマ概要   | 紹介図 |
| リンク                       | テーマ概要   | 紹介図 |
|                           | テーマ概要   | 紹介図 |
| クリックして詳細ページ               |         |     |

### 図 5. テーマー覧の構成

|   | 要似するテーマ                                                                                                   |           |
|---|----------------------------------------------------------------------------------------------------|-----------|
|   | 時間のあるで一々もらりゃらいていたない。即時代一つがご知いただけまで、                                                                       |           |
|   | お申し込みます。ます、申し込み大法・今知道知らび知らざ金融のおか。                                                                         | PRU2360-5 |
| 2 |                                                                                                    |           |
| 2 | 1.547412-20254512497825<br>5046-702652247402557835<br>195955752642525452<br>19594752540257705970459745425 | K         |
|   | 1.4世界に通知が知られてもよう<br>1月で1月1日からになって、<br>1月中国国際などの大学にもなから、時代にて渡ってもよう。                                        |           |
|   | 3.00m分合数分件过来2.8分级-47-3433                                                                                 |           |

図 6. テーマー覧の画面

テーマ詳細ページは、図 7 のような構成にした。 ページ管理を容易にするために、掲載内容をデータ ベース化した。テーマの説明などは、テーマ担当者 それぞれが、工夫をこらして作成したものを掲載し た。今年から追加情報として、前年度の実施風景、 感想などを掲載し、より研究内容が伝わるようにし た。参加希望者にとって、最も重要な応募状況は残 り座席数として、各時間帯ごとに逐次更新した。申 し込みに関しては、残り数が 0 人になると応募でき ないようにした。さらにセルの色を変えて、応募で きないことをわかりやすくした。詳細ページの最後 には申し込みボタンを用意し、そこから申し込み フォームに移動するようにした。なお、そのページ を図 8 に示す。

お助け隊のイベント実施後には、実施風景、参加者の声を今年度のものに更新して表示した。

| タイトル画作                                    | 象                                                                   |
|-------------------------------------------|---------------------------------------------------------------------|
| ホーム<br>テーマ一覧<br>申し込み<br>アクセスマップ<br>お問い合わせ | テーマタイトル<br>フィールド名: title<br>テーマ概要<br>フィールド名: catch                  |
| リンク<br>                                   | フィールド名: image<br>実施風景<br>フィールド名: image1,image2,image3               |
|                                           | 参加者の声<br>フィールド名: wsheet                                             |
|                                           | 申し込み状況<br>1日目 午前 午後 2日目 午前 午後<br>フィールド名:p1-nin,p2-nin,p3-nin,p4-nin |
|                                           | 申し込みボタン                                                             |

### 図 7. テーマ詳細の構成

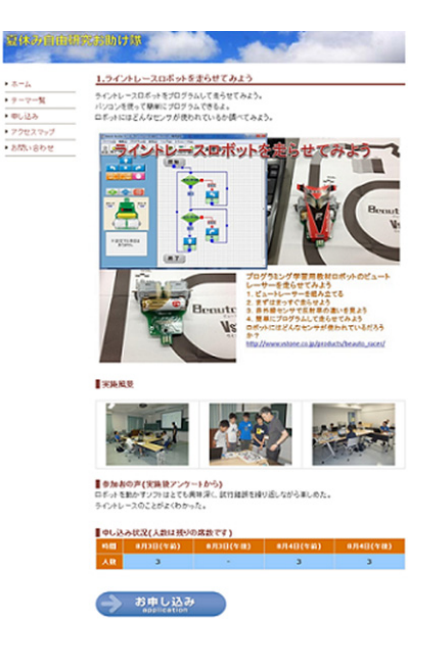

### 図 8. テーマ詳細の画面

### 2.4 申し込み画面

申し込み画面へのアクセス方法を 2 つ用意した。 1 つ目は、それぞれのページのサブメニューから、 「申し込み」をクリックして、テーマ選択画面(図 9)

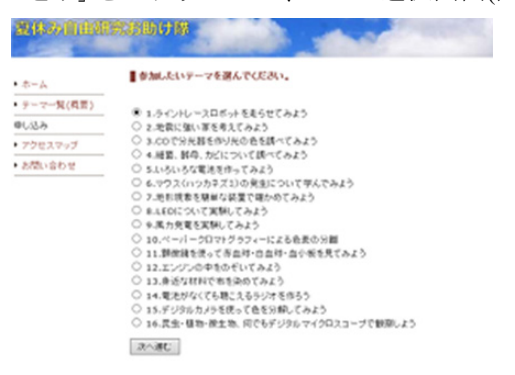

### 図 9. 申し込みテーマの選択画面

#### 夏休み自由研究お助け隊2013 参加申し込み

以下のフォームから、夏休み自由研究お助け隊2013への参加申し込みが行えます。 項目をすべて入力し、確認ポタンを押してください。

| 9265.8            | 娃 筑波           | 名 大郎        |     |
|-------------------|----------------|-------------|-----|
| 的推动               | せいつくば          | めいたろう       |     |
| 788               | 院波             |             | 中学校 |
| 24                | €1# ○2# ○3#    |             |     |
| ¥##65.8           | 就液花子           |             |     |
| 6 <b>66</b> 9     | 305 - 1000     |             |     |
| 1.76              | つくば市天王台1-1-    |             |     |
| (11 <b>11</b> 11) | 029 - 853      | 1000        |     |
| 10 6 SPA (20)     | ●аязв чи Оаязе | 午後 ○8月4日 午前 |     |

入力された個人情報は「放泼大学 夏休み自由研究お助け際2013 参加受付」のためにのみ利用します。

図 10. 申し込み画面

を開き、テーマを選択した後に、申し込み画面に移動する。2 つ目はテーマの詳細ページの申し込みボタンから申し込み画面に移動する。申し込み画面(図 10) はデータベースを利用するため、PHP プログラムで作成した。

参加申し込みの受付開始、終了はプログラムに時 間設定をすることで自動的に処理している。

申し込み画面から入力されるデータの構成を表 1 に示す。

| 表 1 | .申 | し込み者入力デ | ータ |
|-----|----|---------|----|
|-----|----|---------|----|

| 項目    | 用途         |
|-------|------------|
| 氏名    | 参加チェック表、名札 |
| 中学校名  | 参考データ      |
| 学年    | 参考データ      |
| 保護者氏名 | 緊急連絡用      |
| 電話    | 緊急連絡用      |
| 郵便番号  | 参加通知発送     |
| 住所    | 参加通知発送     |
| 参加時間帯 |            |
|       |            |

参加者の入力データを登録するために、申し込み 画面、入力データ確認画面、登録完了画面の3 種類 を用意した。

1. 申し込み画面 (図 10) では、申し込みデータ を入力する。

#### 確認画面

入力されていない項目があります。 尿るボタンで有面面に良り、必要事項を入力して下さい。 注、入力面面に良る場合は、下にある良るボタンで良って下さい。 プラウザの良るボタンを使用すると、入力データがグリアされます。

| [テーマ] 2.地震に強い | 家を考えてみよう                    |  |  |
|---------------|-----------------------------|--|--|
| 参加者氏名         | 姓が入力されていません。名が入力されていません。    |  |  |
| રન્માપ્ય      | せいが入力されていません。 めいが入力されていません。 |  |  |
| 学校名           | 学校名が入力されていません。中学校           |  |  |
| <b>74</b>     | 年 学年が運営されていません。             |  |  |
| 保護者氏名         | 保護者氏名が入力されていません。            |  |  |
| 9000 T        | 〒- 郵便番号が入力されていません。          |  |  |
| GL/N          | 住所が入力されていません。               |  |  |
| 電話番号          | 電話番号が入力されていません。             |  |  |
| 今加希望이민주       | 参加希望時間帯が選択されていません。          |  |  |
| 戻る            |                             |  |  |

図 11. 入力データ確認画面(1)

| 受付番号 :  | 113 |
|---------|-----|
| 筑波太郎 さん | v   |

 テーマ
2.地震に強い家を考えてみよう
参加希望時間帯 8月3日(土) 午前(9~12時)

夏休み自由研究お助け隊2013への参加申込みを受理しました。

7月25日(木)までに、登録された住所宛に参加資料を郵送します。

参加資料が届くまで、このページを保存しておくか受付番号をお控えください。 上記期日が過ぎても参加資料が届かれ、場合は、 029 - 853 - 5012 変并まで、ご連絡だされ、

------筑波大学夏休み自由研究お助け降2013実行委員会

### 図 12. 登録完了画面

2. 入力データ確認画面では、入力データの誤り チェック、二重登録チェックをする(図 11)。 3. 登録完了画面では、受け付け番号を発行する。 受け付け番号は申し込み者に控えていただき、問い 合せなどに利用していただくように表示した(図 12)。

## 2.5 その他

その他のページとして、筑波大学アクセスマップ<sup>3</sup> と問い合わせ先のページを用意した。

### 3. Web ページの更新

トップページは逐次追加し、最新情報を掲載した。 固定情報は実施前と実施後で挨拶文を変更した。そ して、実施後には、申し込み画面に移動するリンク を外した。実施後の情報として、実施風景の写真は 当日のものに、参加者の感想はアンケートをもとに 差し替えた。写真は開催日にスタッフが撮影したも のをテーマ担当者に確認のうえ掲載した。

<sup>&</sup>lt;sup>3</sup> http://www.tsukuba.ac.jp/access/map\_central.html

# 4. MySQL と PHP の活用

受け付け用、テーマ詳細ページ応募用、記録用と3 つのテーブルを作成し、PHP プログラムでアクセス することで申し込み状況などの情報を Web ページ に反映させた。表示内容を表形式にし、データとし てテーブルから読み出すことで、Web ページの管理 が容易になった。

4.1 受け付け用テーブル

表 2. 受け付け用テーブルの構造

| 入力項目名 | フィールド名  |
|-------|---------|
| 希望テーマ | title   |
| 姓・名   | name    |
| せい・めい | kana    |
| 学校名   | gakkou  |
| 学年    | gakunen |
| 保護者氏名 | pname   |
| 郵便番号  | yuubin  |
| 住所    | address |
| 電話番号  | tel     |
| 参加時間帯 | hizuke  |
|       |         |

表 2 に示す kana (せいめい) をチェックし、さらに同姓同名の場合を考慮し tel (電話番号) も併せて二重登録をチェックした。

もし、同じ人からの申し込みと判断された場合に は、後からの申し込みを受け入れて、先の申し込み を取り消す(図 13)。また、受け付け用テーブルの 内容は、アクセス制限付きで作成された Web ペー ジに表示させた。

確認画面

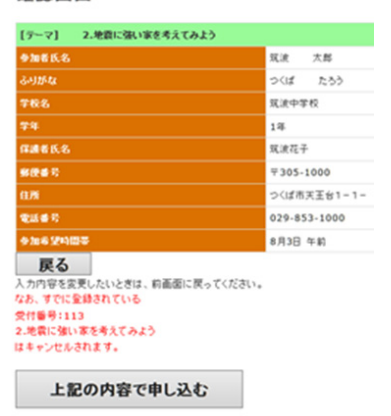

図 13. 入力データ確認画面(2)

4.2 テーマ紹介用テーブル

表 3 に示す tname (テーマ) をキーとして、それ ぞれのフィールドを、指定場所に表示する HTML ファイルを作成した。申し込み状況は、受け付け用 テーブルに書き込まれたデータを取得、残りの席数 を計算、最新情報を表示した。

表 3. テーマ紹介用テーブルの構造

| 表示名     | フィールド名  |
|---------|---------|
| テーマ     | tname   |
| タイトル    | title   |
| コピー     | catch   |
| 概要図     | image   |
| 実施風景1:大 | imagel  |
| 実施風景1:小 | simagel |
| 実施風景2:大 | image2  |
| 実施風景2:小 | simage2 |
| 実施風景3:大 | image3  |
| 実施風景3:小 | simage3 |
| 参加者の声   | wsheet  |

## 4.3 テーマ実施報告用テーブル

紹介用と実施報告用ページの違いは申し込み状況 を削除した点である。さらに実施風景の写真は、そ のサムネイルにリンクを貼ることで拡大表示させた (表 4)。

表 4. テーマ実施報告用テーブルの構造

| 表示名     | フィールド名  |
|---------|---------|
| テーマ     | tname   |
| タイトル    | title   |
| 18-     | eatch   |
| 概要図     | image   |
| 注意、特記事項 | onegai  |
| 実施風景    | jimage  |
| 参加者の声   | wsheet  |
| 受入人数 1  | pl-nin, |
| 受入人数 2  | p2-nin  |
| 受入人数3   | p3-nin  |
| 受入人数 4  | p4-nin  |

## 5. まとめ

昨年までは、Fax 受付後に担当者が受け付け用 テーブルに入力していため、Web から申し込めてい たにも関わらず、お断りするケースが発生していた。 今年度から、申し込み受付を自動化することでその 問題が解消した。

Fax および郵送での申し込み受け付け処理が、無 くなることで不必要なミスが解消した。また、申し 込み者に対する受領連絡も不要になった。

受け付け開始・終了作業の自動化により、受け付 け期間外申し込みの対応も不要になった。

# 6. 最後に

今年度のお助け隊の参加者は 99 名だった。参加 者のうち、県内の中学校から 19 校 75 名、県外か ら 22 校 24 名だった。お助け隊の募集案内は、つ くば市および近隣中学校へのポスター、リーフレッ トの配布と Web ページがある。今年度のアンケー トでは、情報源として、リーフレット 21 人、Web ページ 35 人、その他 40 人だった。その他の内訳 で学校、先生合わせて 26 人だった。これらのこと から、まず、リーフレット、ポスターなどからお助 け隊の開催という漠然とした情報を得て、二次的要 素として Web ページの情報があるように感じられ た。そのため、Web ページでは、テーマを具体的に 紹介する必要があると感じた。

今回は Web ページの管理面を考えて、イベント 実施前と実施後のページ構成をほとんど同じにした。 しかし、参加者にとっては、実施後の記録写真など は、もっと多くあっても良かったのではないかと思 われる。実施後の記録写真の掲載については、個人 情報の問題も合わせて、検討するべきだと思う。

# 謝辞

お助け隊実行委員長室井光裕技術専門官をはじめ、 テーマ担当、スタッフの皆様に感謝申し上げます。

# 参考文献

- 立岡佐到士著(株)ソフトエイジェンシー監修,実例で 身につける! MySQL×PHP による本格 Web-DB システム入門,技術評論社
- [2] Spencer K Ogawa, オープンソース徹底活用 MySQL4/PHP5 による Web データベース構築, 秀和 システム